#### eGrants Indirect Cost Rate (IDCR) User Instructions

eGrants contains a feature that allows users to input Indirect Cost Rate information into their eGrants account. Recipients that will be claiming or budgeting for indirect costs on AmeriCorps awards are <u>required</u> to enter the following indirect cost rates in eGrants: federally negotiated rates, state negotiated rates, and the use of de minimis rate of 10% of modified total direct costs (MTDC)<sup>1</sup>. Recipients of AmeriCorps State and National awards may only charge 5% of their negotiated rate to the federal share of the award, with the remaining balance being charged to match (See <u>45 CFR §§ 2521.95</u> and <u>2540.110</u>).

**Once a rate is entered and saved in eGrants, it cannot be edited.** If users inadvertently enter incorrect information, a new entry must be submitted with the correct information.

#### Entry for the IDCR screen can be accessed using the following steps:

- 1) From the eGrants Home screen, in the lower panel under Managing My Account, click on My Account
- 2) From the My Account screen, under Edit My Organization Info, click on Add and View Indirect Cost Rate

| Edit My Organization Info                                                |  |
|--------------------------------------------------------------------------|--|
| You can change the following information by clicking on the links below: |  |
| Update Organization's Contact<br>Information                             |  |
| Update Organization's Attributes                                         |  |
| 🕺 Add and View Indirect Cost Rate 🗲                                      |  |
| Edit User Role/Permissions                                               |  |
| View All                                                                 |  |
| Change My Primary User Role                                              |  |
|                                                                          |  |

<sup>&</sup>lt;sup>1</sup> See item #18 for guidance on October 1, 2024 change in the de minimis rate.

3) From the <u>Add and View Indirect Cost Rate</u> screen, select <u>add a new</u> to add a rate or <u>cancel</u> to back out of the screen.

| My Account                                                                                                    |                    |            |          |               | 6            | cand | cel |
|----------------------------------------------------------------------------------------------------|--------------------|------------|----------|---------------|--------------|------|-----|
| Add and View                                                                                                    | Indirect Cost Rate |            |          |               |              | _    | -/  |
| To view an existing indirect cost rate for your organization click, 'view'. To add a new rate click, 'add a new'. Once a rate is saved it cannot be modified. If you identify a rate already saved that does not present accurate information, correct the record by using the "add a new" function to reenter the accurate information. The saved date for the new information will identify that the more recent entry presents the more recent accurate information. |                    |            |          |               |              |      |     |
| Indirect Cost Rate 2 add a new                                                                                                    |                    |            |          |               |              |      |     |
| Saved Date                                                                                                    | Rate Type          | Start Date | End Date | Extended<br>? | Rate as<br>% | view |     |
|                                                                                                    |                    |            |          |               |              |      | *   |

Field by field instructions can be found by clicking the "?" located next to Indirect Cost Rate or Indirect Cost Rate Record.

If **add a new** is selected, the screen below will pop up.

| Constitution for<br>NATIONAL St<br>COMMUNITY<br>SERVICE                           | eGrants                    |               |                      |  |  |
|-----------------------------------------------------------------------------------|----------------------------|---------------|----------------------|--|--|
|                                                                                   |                            |               |                      |  |  |
|                                                                                   |                            |               |                      |  |  |
|                                                                                   |                            | cancel        | save & close         |  |  |
| Enter an indirect cost rate record by completing the field by field instructions. | ne fields shown below. Use | e the RoboHel | p `?' button for     |  |  |
| Indirect Cost Rate Record 🛛 🕄                                                     |                            |               |                      |  |  |
| * Do you have Indirect Cost Rate to record?                                       | Please Select 🔻            |               |                      |  |  |
| * Rate Type:                                                                      | Please Select              |               |                      |  |  |
| * Issuing Agency:                                                                 | Please Select              |               | •                    |  |  |
| * Acceptance Date:                                                                | (mm/dd                     | d/yyyy)       |                      |  |  |
| * Effective From:                                                                 | (mm/dd                     | d/yyyy)       |                      |  |  |
| * Effective To:                                                                   | (mm/dd                     | d/yyyy) 🗌 No  | o Expiration         |  |  |
| * Extended?                                                                       | Please Select 🔻            |               |                      |  |  |
| * Rate Status:                                                                    | Please Select 💌            |               |                      |  |  |
| * Rate Percent:                                                                   | . %                        |               |                      |  |  |
| * Rate Base:                                                                      |                            |               | *<br>                |  |  |
| * Treatment of Fringe Benefits:                                                   |                            |               | ▲<br>▼               |  |  |
| * Treatment of Paid Absences:                                                     |                            |               | *<br>*               |  |  |
|                                                                                   |                            | cancel        | save & clos <u>e</u> |  |  |

 Do you have an Indirect Cost Rate to record? Respond Yes or No. If <u>NO</u> is selected, users cannot go any further and nothing will be recorded. If <u>Yes</u> is selected, users can continue.

If your organization will be claiming or budgeting with a current, approved indirect cost rate on any AmeriCorps awards, it must be reported on this page. The rate information you record will be used in all award negotiation and reviews until it is superseded by a new approved rate, or until it expires. Applicants will have an opportunity to identify, in applications, if they will be using a lesser percentage of an approved rate, if you so choose.

5) **Rate Type:** If your rate type is not one of the following options, contact your Portfolio Manager or Competition contact person from the applicable Notice for guidance:

**Federally Negotiated** – select if your rate has been negotiated by your cognizant federal agency. Cognizance is determined by the agency which provides the highest amount of direct federal funding (see Uniform Guidance Appendices III, IV, V, and VII);

**State Negotiated** – select if your rate has been negotiated by a state agency or other pass through entity; or

**10% of MTDC<sup>2</sup>** – select if your organization qualifies for and elects to use the 10% de minimis rate of Modified Total Direct Costs (MTDC). Organizations qualify for this rate if they do not have a <u>current</u> federally negotiated rate (including a provisional rate). State entities must also not receive more than \$35 million in direct federal funding to be eligible for this rate.

# Rates must be used consistently across ALL federal awards.

6) **Issuing Agency.** Respond by selecting the federal agency that approved your rate, or if the federal agency who issued your rate is not listed, select **Other**, or if your rate is issued by a state agency select **Other**.

Identify federal agencies using the drop-down list. If your rate is approved by a federal agency other than the ones listed, notify your Portfolio Manager or Competition contact person from the applicable Notice. Other federal agencies may be added as needed.

# 7) Acceptance Date. Enter a valid date.

The acceptance date is usually identified where the rate was signed by the issuing state or federal agency.

8) Rate Status. Select one of the following options: Final, Provisional, Predetermined, Fixed, Other, or Other – 10%.

Rates issued by federal agencies will almost always be final or provisional. However, if your organization has formally notified a federal or state agency of your eligibility and intent to use the 10-percent of MTDC rate, select **Other – 10%**. If your organization has a **predetermined** or **fixed rate**, select those options accordingly. If a state rate indicates a term that is not listed here, select **Other** and notify your Portfolio Manager or Competition contact person from the applicable Notice. Additional rate status options may be added as needed.

9) Effective From. Enter a valid date.

<sup>&</sup>lt;sup>2</sup> See item #18 for guidance on October 1, 2024 change in the de minimis rate.

The effective from date is found on your indirect cost rate document. If using the 10-percent of MTDC rate, enter today's date or the date your organization formally started charging costs under the 10-percent of MTDC rate<sup>3</sup>.

10) **Effective To.** Enter a valid date.

The effective to date is found on your indirect cost rate document. If your organization has received approval to extend your rate, enter the end date of the extension.

11) No Expiration. Check or leave unchecked.

If your rate does not have an expiration date, as is the case with the use of the 10-percent of MTDC rate, check this box. Otherwise, leave this box unchecked.

#### 12) **Extended?** Respond Yes or No.

If the rate "effective to" date has been extended with approval of the federal cognizant agency under authority of the Uniform Guidance, respond **Yes**. If it is not an extended rate effective to date, respond **No**.

13) Rate Base. Enter up to 500 characters including spaces.

Enter the text as found on your indirect cost rate approval document. For rates issued by state agencies, enter either the rate base used to determine the indirect cost pool as stated on your indirect cost rate approval document or "State Rate N/A." If you need more than 500 characters, indicate "Summary", and record the most important content.

14) Treatment of Fringe Benefits. Enter up to 500 characters including spaces.

Enter the text as found on your indirect cost rate approval document. For rates issued by state agencies, enter either how fringe benefits were treated in determining the indirect cost rate as stated on your indirect cost rate approval document or "State Rate N/A." If you need more than 500 characters, indicate "Summary", and record the most important content.

# 15) Treatment of Paid Absences. Enter up to 500 characters including spaces.

Enter the text as found on your indirect cost rate approval document. For rates issued by state agencies, enter either how paid absences were treated in determining the indirect cost rate as stated on your indirect cost rate approval document or "State Rate N/A." If you need more than 500 characters, indicate "Summary", and record the most important content.

16) When you have completed all of the above entries, click the **"save & close"** button at the bottom of the page.

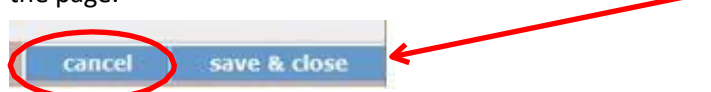

- If you would like to cancel your entry, click the "cancel" button and the entry will be cancelled. All entry information will be lost, and no entry will be shown.
- Once a rate is saved it cannot be modified.
- If users inadvertently enter incorrect information, a corrected entry must be submitted.

<sup>&</sup>lt;sup>3</sup> See item #18 for guidance on October 1, 2024 change in the de minimis rate.

- 17) **Order of Rates** Once an entry is saved, users will be able to see the rates they have entered. Rates will display in the order of entry. Entry of rates will provide users and AmeriCorps with a historical record which can be used to clarify indirect cost rate inquiries for monitoring, consistent record maintenance, and audits.
- 18) New awards with an effective date of October 1, 2024, or later are eligible for the new de minimis rate of 15%. To record this rate in eGrants, select the 10% of MTDC as the "Rate Type" and "Other 10%" as the "Rate Status" but record 15% in the "Rate Percent" field. This change only impacts new awards issued on or after October 1, 2024.

If you have any questions or concerns, please contact your Portfolio Manager or Competition contact person from the applicable Notice.